# Configurazione del tunnel IPSec lato servizio con un C800V su SD-WAN

## Sommario

| Introduzione                                           |
|--------------------------------------------------------|
| Prerequisiti                                           |
| Requisiti                                              |
| Componenti                                             |
| Premesse                                               |
| Componenti della configurazione IPSEC                  |
| Configurazione                                         |
| Configurazione sulla CLI                               |
| Configurazione su un modello aggiuntivo CLI su vManage |
| Verifica                                               |
| Risoluzione dei problemi                               |
| Comandi utili                                          |
| Informazioni correlate                                 |

## Introduzione

In questo documento viene descritto come configurare un tunnel IPSec tra un router perimetrale Cisco SD-WAN e un endpoint VPN con VRF di servizio.

# Prerequisiti

#### Requisiti

Cisco raccomanda la conoscenza dei seguenti argomenti:

- SD-WAN (Wide Area Network) definito dal software Cisco
- IPSec (Internet Protocol Security)

#### Componenti

Questo documento si basa sulle seguenti versioni software e hardware:

- Cisco Edge Router versione 17.6.1
- SD-WAN vManage 20.9.3.2

Le informazioni discusse in questo documento fanno riferimento a dispositivi usati in uno specifico ambiente di emulazione. Su tutti i dispositivi menzionati nel documento la configurazione è stata ripristinata ai valori predefiniti. Se la rete è operativa, valutare attentamente eventuali

conseguenze derivanti dall'uso dei comandi.

### Premesse

Le informazioni generali includono l'ambito di questo documento, la facilità di utilizzo e i vantaggi della creazione di un tunnel IPSec lato servizio con un C8000v su SD-WAN.

- Per creare un tunnel IPSec in un servizio VRF (Virtual Routing and Forwarding) tra un router Cisco IOS® XE in modalità di gestione dei controller e un endpoint VPN (Virtual Private Network), è necessario garantire la riservatezza e l'integrità dei dati sulla rete WAN pubblica. Facilita inoltre l'estensione sicura delle reti private aziendali e consente connessioni remote su Internet mantenendo un elevato livello di sicurezza.
- Il servizio VRF isola il traffico, un fattore particolarmente importante negli ambienti multiclient o per mantenere la segmentazione tra le diverse parti della rete. In breve, questa configurazione migliora la sicurezza e la connettività.
- In questo documento si considera che Border Gateway Protocol (BGP) sia il protocollo di routing usato per comunicare le reti dal servizio SD-WAN VRF alla rete dietro l'endpoint VPN e viceversa.
- La configurazione BGP non è compresa nell'ambito di questo documento.
- L'endpoint VPN può essere un firewall, un router o qualsiasi tipo di dispositivo di rete dotato di funzionalità IPSec. La configurazione dell'endpoint VPN non è inclusa nell'ambito di questo documento.
- In questo documento si presume che il router sia già integrato con connessioni di controllo attive e VRF di servizio.

### Componenti della configurazione IPSEC

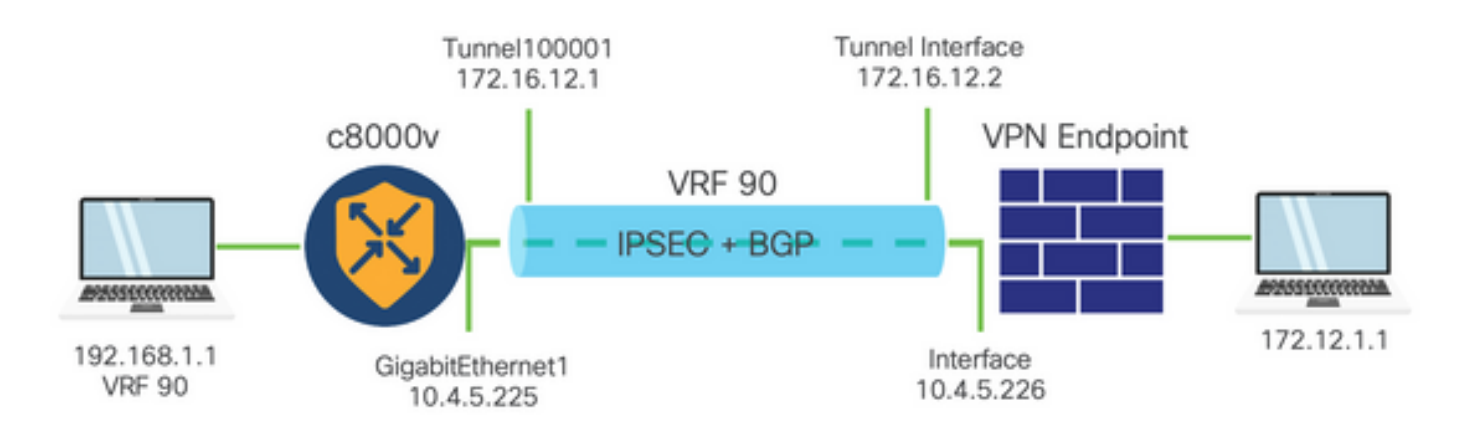

IKE (Internet Key Exchange) fase 1

La fase 1 del processo di configurazione di IPSec prevede la negoziazione dei parametri di protezione e l'autenticazione tra gli endpoint del tunnel. Ecco un riepilogo:

Configurazione IKE

• Definire una proposta di crittografia (algoritmo e lunghezza della chiave).

• Configurare un criterio IKE che includa la proposta di crittografia, la durata e l'autenticazione.

Configura peer remoti

- Definire l'indirizzo IP dell'estremità remota.
- Configurare la chiave condivisa (chiave già condivisa) per l'autenticazione.

Configurazione fase 2 (IPSec)

La fase 2 prevede la negoziazione delle trasformazioni della sicurezza e delle regole di accesso per il flusso del traffico attraverso il tunnel. Ecco un riepilogo:

Configurare i set di trasformazione IPSec

• Definire un set di trasformazioni proposto che includa l'algoritmo di crittografia e l'autenticazione.

Configurare un criterio IPSec

• Associare il set di trasformazioni a un criterio IPSec.

Configura interfacce tunnel

Configurare le interfacce tunnel su entrambe le estremità del tunnel IPSec.

• Associare le interfacce tunnel ai criteri IPSec.

#### Configurazione

Configurazione sulla CLI

Passaggio 1. Definire una proposta di crittografia.

```
<#root>
cEdge(config)#
crypto ikev2 proposal p1-global
cEdge(config-ikev2-proposal)#
encryption aes-cbc-128 aes-cbc-256
cEdge(config-ikev2-proposal)#
integrity shal sha256 sha384 sha512
cEdge(config-ikev2-proposal)#
group 14 15 16
```

Passaggio 2. Configurare un criterio IKE che includa informazioni sulle proposte.

```
<#root>
cEdge(config)#
crypto ikev2 policy policy1-global
cEdge(config-ikev2-policy)#
proposal p1-global
```

Passaggio 3. Definire l'indirizzo IP dell'estremità remota.

```
<#root>
cEdge(config)#
crypto ikev2 keyring if-ipsec1-ikev2-keyring
cEdge(config-ikev2-keyring)#
peer if-ipsec1-ikev2-keyring-peer
cEdge(config-ikev2-keyring-peer)#
address 10.4.5.226
cEdge(config-ikev2-keyring-peer)#
pre-shared-key Cisco
```

Passaggio 4. Configurare la chiave condivisa (chiave già condivisa) per l'autenticazione.

```
<#root>
cEdge(config)#
crypto ikev2 profile if-ipsec1-ikev2-profile
cEdge(config-ikev2-profile)#
match identity remote address
10.4.5.226 255.255.255.0
```

cEdge(config-ikev2-profile)#
authentication remote
cEdge(config-ikev2-profile)#
authentication remote pre-share
cEdge(config-ikev2-profile)#
authentication local pre-share
cEdge(config-ikev2-profile)#
keyring local if-ipsec1-ikev2-keyring
cEdge(config-ikev2-profile)#
dpd 10 3 on-demand
cEdge(config-ikev2-profile)#
no config-exchange request
cEdge(config-ikev2-profile)#

Passaggio 5. Definire un set di trasformazioni proposto che includa l'algoritmo di crittografia e l'autenticazione.

```
<#root>
cEdge(config)#
crypto ipsec transform-set if-ipsec1-ikev2-transform esp-gcm 256
cEdge(cfg-crypto-trans)#
```

mode tunnel

Passaggio 6. Associare il set di trasformazioni a un criterio IPSec.

```
<#root>
cEdge(config)#
crypto ipsec profile if-ipsec1-ipsec-profile
```

cEdge(ipsec-profile)#

```
set security-association lifetime kilobytes disable
cEdge(ipsec-profile)#
set security-association replay window-size 512
cEdge(ipsec-profile)#
set transform-set if-ipsec1-ikev2-transform
cEdge(ipsec-profile)#
set ikev2-profile if-ipsec1-ikev2-profile
```

Passaggio 7. Creare il tunnel di interfaccia e associarlo ai criteri IPSec.

```
<#root>
cEdge(config)#
interface Tunnel100001
cEdge(config-if)#
vrf forwarding 90
cEdge(config-if)#
ip address 172.16.12.1 255.255.255.252
cEdge(config-if)#
ip mtu 1500
cEdge(config-if)#
tunnel source GigabitEthernet1
cEdge(config-if)#
tunnel mode ipsec ipv4
cEdge(config-if)#
tunnel destination 10.4.5.226
cEdge(config-if)#
tunnel path-mtu-discovery
```

#### Configurazione su un modello aggiuntivo CLI su vManage

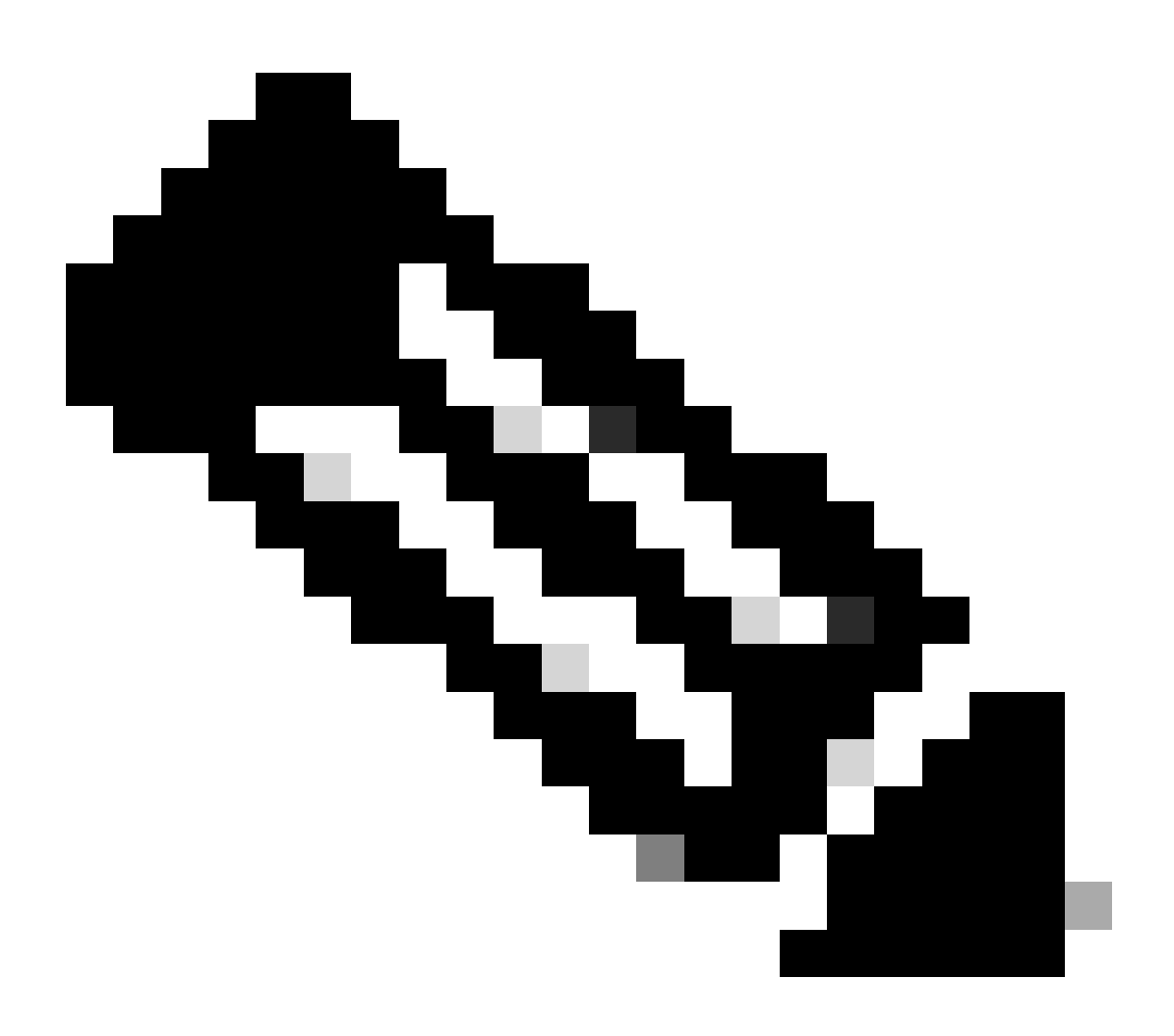

Nota: questo tipo di configurazione può essere aggiunto solo tramite il modello aggiuntivo CLI.

Passaggio 1. Passare a Cisco vManage ed eseguire l'accesso.

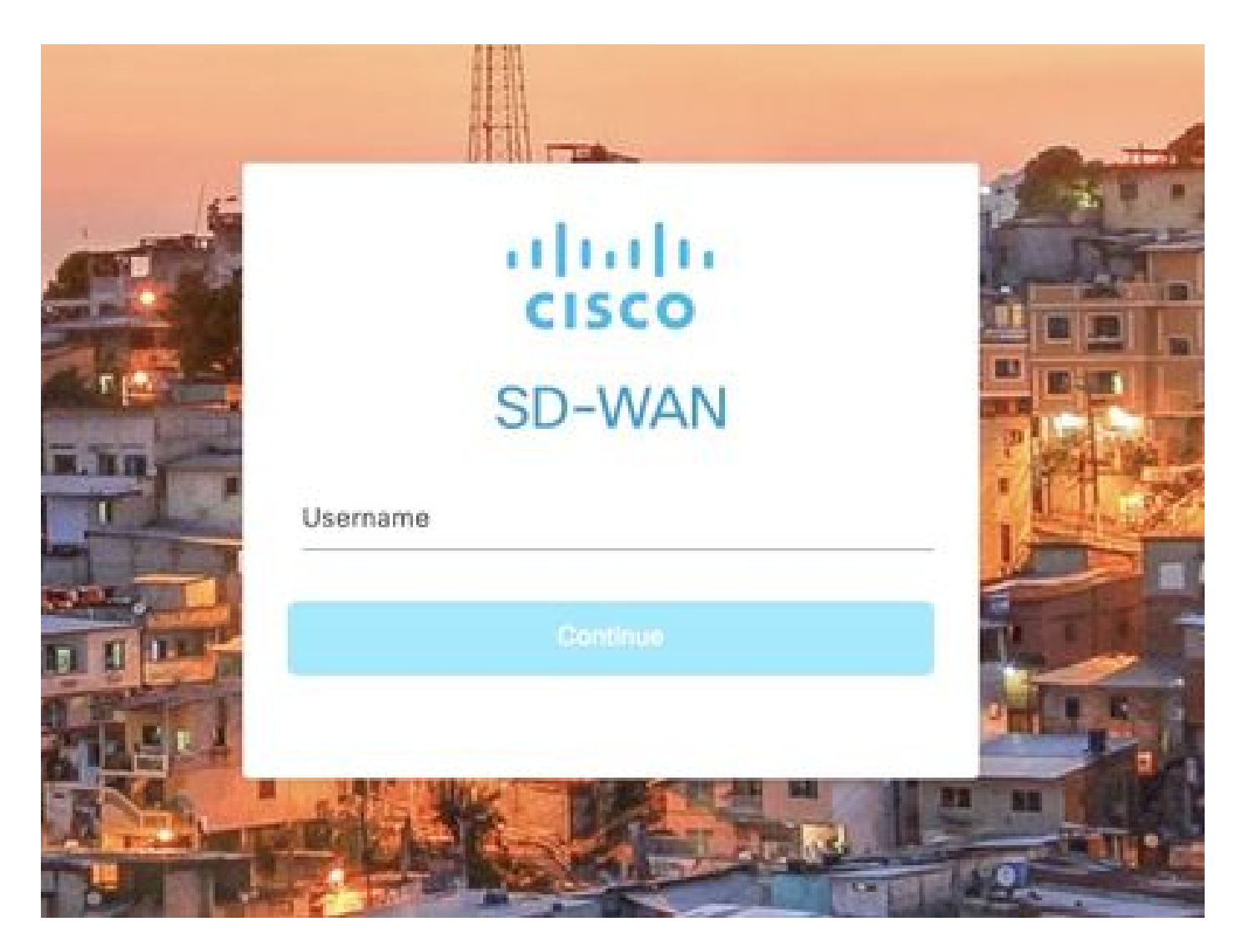

Passaggio 2. Selezionare Configurazione > Modelli.

## Cisco SD-WAN

| Ŀ≃           | Monitor        | > | Devices                     |
|--------------|----------------|---|-----------------------------|
| <u> </u>     | Configuration  | > | TLS/SSL Proxy               |
| 101          |                |   | Certificates                |
| X            | Tools          | > | Network Design              |
| <u>ي</u>     | Maintenance    | > | Templates                   |
| <b>&amp;</b> | Administration | > | Policies                    |
|              |                |   | Security                    |
| 69           | Workflows      | 2 | Network Hierarchy           |
| Φ            | Analytics      | > | Unified Communications      |
|              |                |   | Cloud onRamp for SaaS       |
|              |                |   | Cloud onRamp for laaS       |
|              |                |   | Cloud onRamp for Multicloud |
|              |                |   | Cloud onRamp for Colocation |

Passaggio 3. Selezionare Modelli funzionalità > Aggiungi modello.

#### Configuration · Templates

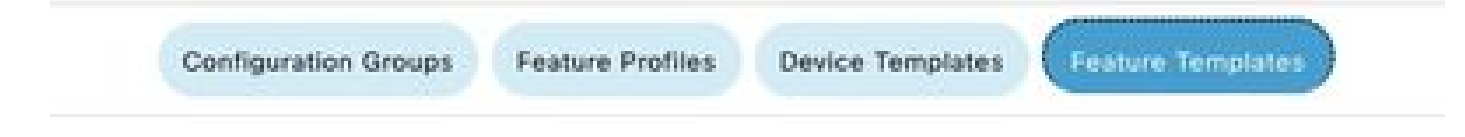

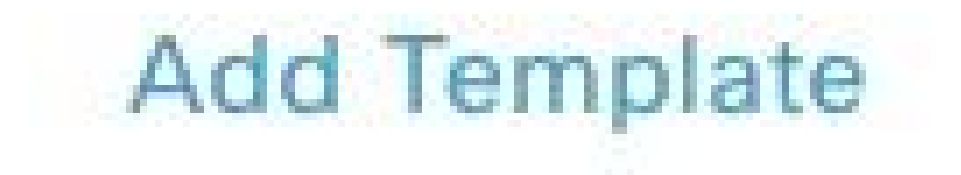

Passaggio 4. Filtrare il modello e scegliere il router c8000v.

| Feature Template | > Add Template |  |
|------------------|----------------|--|
| Select Device    | is             |  |
| Q c8000v         |                |  |
| 🖾 C8000v         |                |  |

Passaggio 5. Passare ad Altri modelli e fare clic su Modello aggiuntivo Cli.

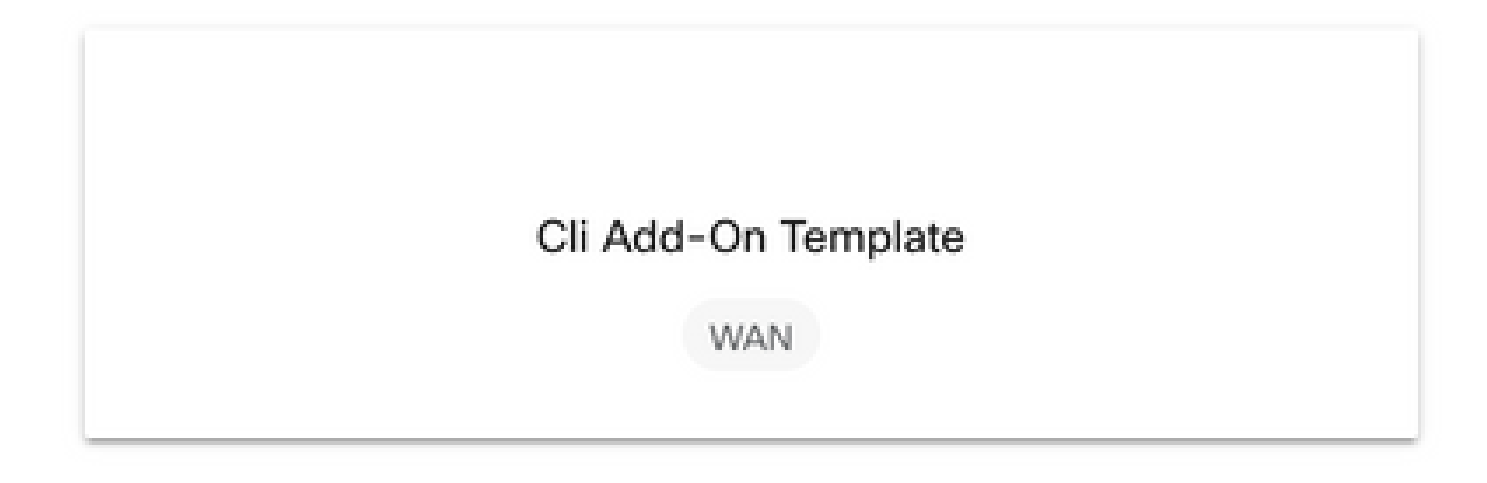

Passaggio 6. Aggiungere un nome di modello e una descrizione.

#### Feature Template > Cli Add-On Template > IPSEC\_TEMPLATE

Device Type

C8000v

Template Name

IPSEC\_TEMPLATE

Description

IPSEC\_TEMPLATE

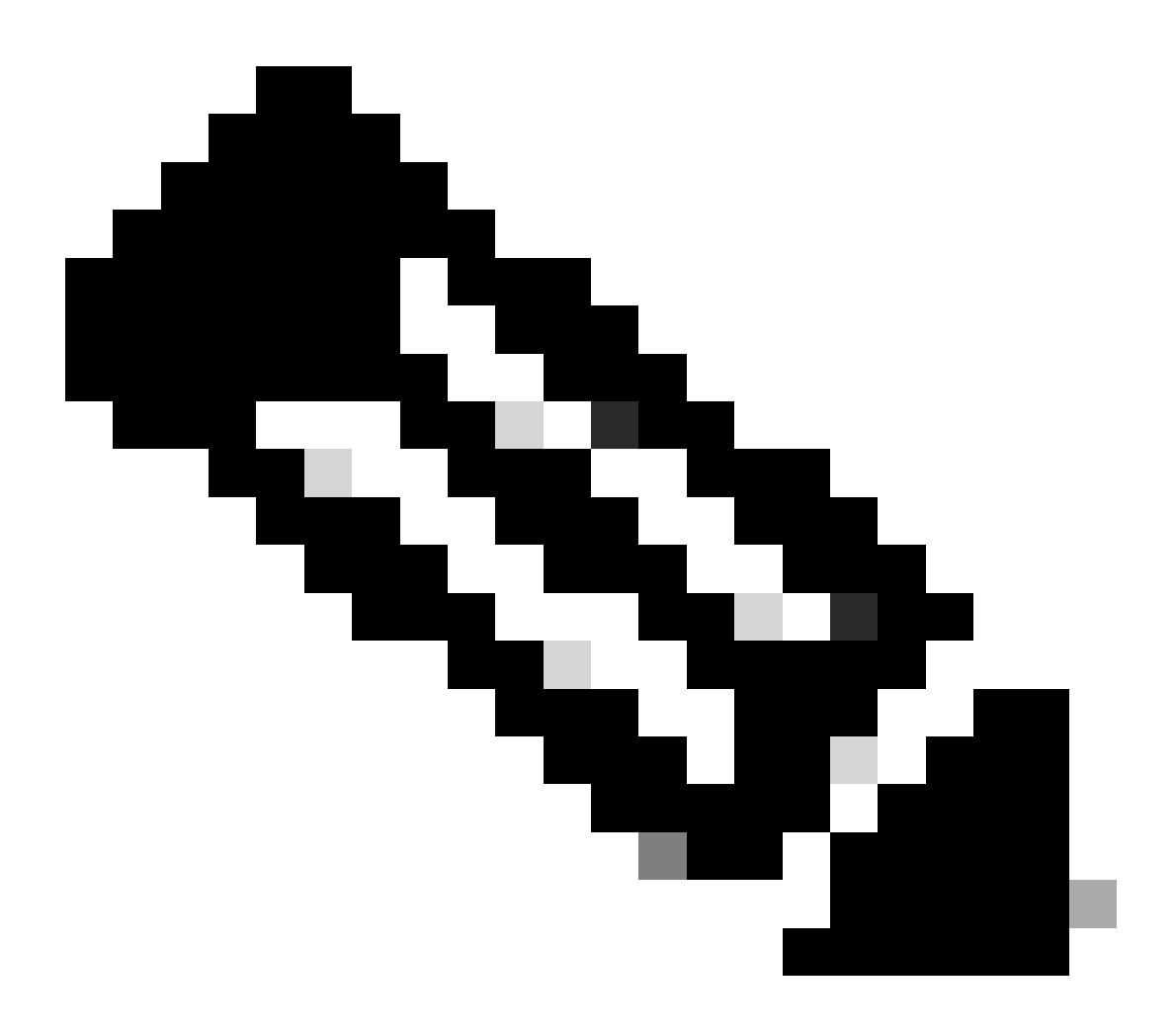

Nota: per ulteriori informazioni su come creare variabili su un modello di componente aggiuntivo CLI, fare riferimento ai modelli di funzionalità dei componenti aggiuntivi CLI.

```
1 crypto ikev2 proposal p1-global
2 encryption ges-cbc-128 ges-cbc-256
3 integrity shal sha256 sha384 sha512
4 group 14 15 16
5 1
 6 crypto ikev2 policy policy1-global
7
   proposal pl-global
8 1
9 crypto ikev2 keyring if-ipsec1-ikev2-keyring
10 peer if-ipsec1-ikev2-keyring-peer
   address 10.4.5.226
11
    pre-shared-key Cisco
12
13 1
14 1
15 1
16 crypto ikev2 profile if-ipsec1-ikev2-profile
17 match identity remote address 10.4.5.226 255.255.255.0
18 authentication remote pre-share
19 authentication local pre-share
20 keyring local if-ipsec1-ikev2-keyring
21 dpd 10 3 on-demand
22 no config-exchange request
23
24 crypto ipsec transform-set if-ipsec1-ikev2-transform esp-gcm 256
25
   mode tunnel
26 1
27 1
28 crypto ipsec profile if-ipsec1-ipsec-profile
29 set security-association lifetime kilobytes disable
30 set security-association replay window-size 512
31 set transform-set if-ipsecl-ikev2-transform
32 set ikev2-profile if-ipsec1-ikev2-profile
33 1
34 1
35 1
```

```
18
    authentication remote pre-share
19
    authentication local pre-share
28
    keyring local if-ipsec1-ikev2-keyring
21
    dpd 10 3 on-demand
22 no config-exchange request
23
24 crypto ipsec transform-set if-ipsec1-ikev2-transform esp-gcm 256
25
    mode tunnel
26 1
27 1
28 crypto ipsec profile if-ipsecl-ipsec-profile
29 set security-association lifetime kilobytes disable
30 set security-association replay window-size 512
31 set transform-set if-ipsec1-ikev2-transform
32 set ikev2-profile if-ipsec1-ikev2-profile
33 1
34 1
35 1
36 1
37 1
38 1
39 1
40 1
41 1
42 interface Tunnel100001
43 description Tunnel 1 - Ipsec BGP vMAN Azure
   vrf forwarding 90
44
    ip address 20.20.20.1 255.255.255.252
45
46
    ip mtu 1500
47.
    tunnel source GigobitEthernet1
48
    tunnel mode ipsec ipv4
49
    tunnel destination 10.4.5.226
50 tunnel path-mtu-discovery
    tunnel protection ipsec profile if-ipsecl-ipsec-profile
51
52 1
```

Passaggio 8. Fare clic su Save (Salva).

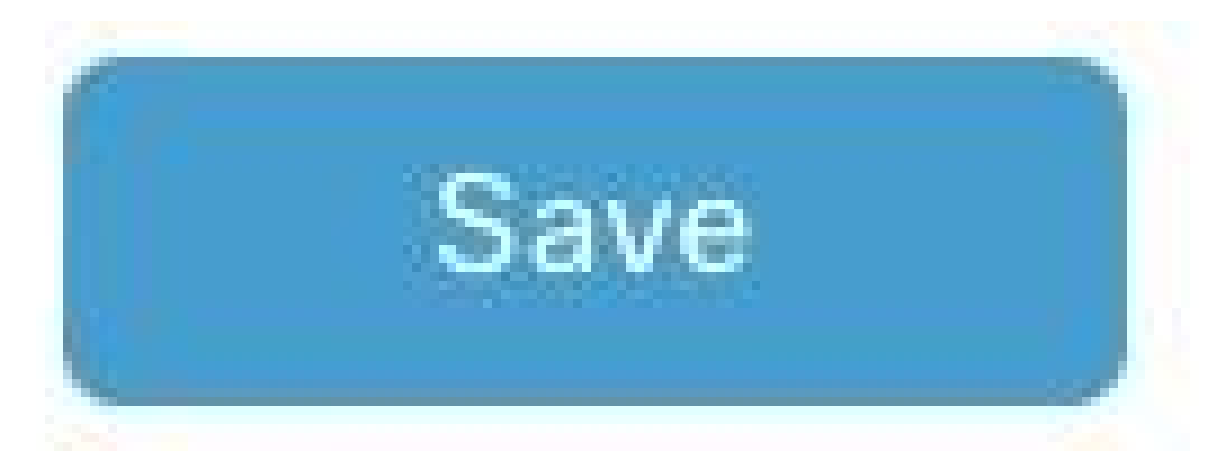

Passaggio 9. Passare a Modelli di dispositivo.

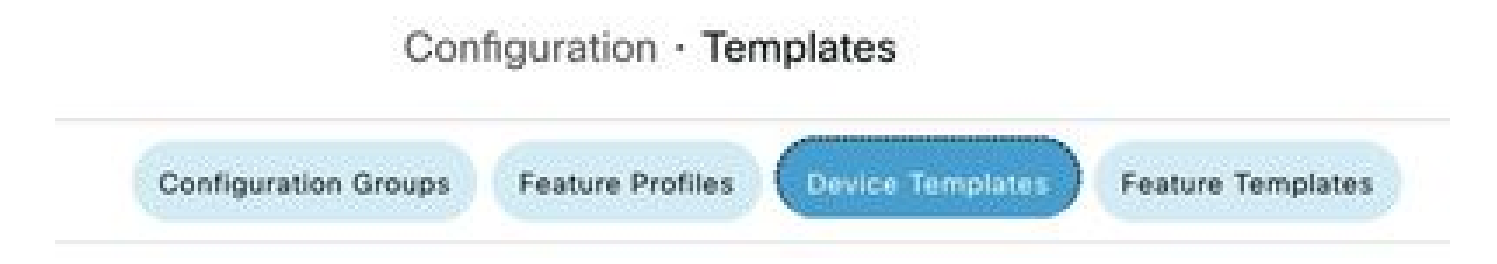

Passaggio 10. Scegliere il modello di dispositivo corretto e modificarlo nei 3 punti.

| isabled | ***                   |
|---------|-----------------------|
|         | Edit                  |
|         | View                  |
|         | Delete                |
|         | Сору                  |
|         | Enable Draft Mode     |
|         | Attach Devices        |
|         | Change Resource Group |
|         | Export CSV            |

Passaggio 11. Passare a Modelli aggiuntivi.

| N Select Resource Group    | •                                                                                                    |                                                                                                    | Confi                                                                                                    | guration • Te                                                                                                    | emplates                                                                                                    |                                                                                                    |
|----------------------------|----------------------------------------------------------------------------------------------------|----------------------------------------------------------------------------------------------------|----------------------------------------------------------------------------------------------------|----------------------------------------------------------------------------------------------------|----------------------------------------------------------------------------------------------------|----------------------------------------------------------------------------------------------------|
|                            |                                                                                                    |                                                                                                    | Configuration Groups                                                                                              | Feature Profiles                                                                                                    | Device Templates                                                                                                    | Feature Templates                                                                                                    |
| C8000v                     | v                                                                                                    |                                                                                                    |                                                                                                    |                                                                                                    |                                                                                                    |                                                                                                    |
| SDWAN Edge                 | ~                                                                                                    |                                                                                                    |                                                                                                    |                                                                                                    |                                                                                                    |                                                                                                    |
| IPSEC_DEVICE               |                                                                                                    |                                                                                                    |                                                                                                    |                                                                                                    |                                                                                                    |                                                                                                    |
| IPSEC_DEVICE               |                                                                                                    |                                                                                                    |                                                                                                    |                                                                                                    |                                                                                                    |                                                                                                    |
| Transport & Management VPN | Service VPN                                                                                                    | Cellular                                                                                                    | Additional Templates                                                                                              | Swi                                                                                                    | tchport                                                                                                    |                                                                                                    |
|                            | Select Resource Group     Ceoody     SDWAN Edge     IPSEC_DEVICE     IPSEC_DEVICE     Transport & Management VPN | Select Resource Group •   C8000v   SDWAN Edge   IPSEC_DEVICE   IPSEC_DEVICE   IPSEC_DEVICE   Transport & Management VPN Service VPN | Select Resource Group C8000y SDWAN Edge IPSEC_DEVICE IPSEC_DEVICE Transport & Management VPN Service VPN Cellular | Select Resource Group•       Configuration Groups         Configuration Groups       Configuration Groups         SDWAN Edge          IPSEC_DEVICE       IPSEC_DEVICE         Transport & Management VPN       Service VPN       Cellular         Additional Templates | O       Select Resource Group •       Configuration 0 roups       Feature Profiles         Centiguration Groups       •       •       •       •       •       •       •       •       •       •       •       •       •       •       •       •       •       •       •       •       •       •       •       •       •       •       •       •       •       •       •       •       •       •       •       •       •       •       •       •       •       •       •       •       •       •       •       •       •       •       •       •       •       •       •       •       •       •       •       •       •       •       •       •       •       •       •       •       •       •       •       •       •       •       •       •       •       •       •       •       •       •       •       •       •       •       •       •       •       •       •       •       •       •       •       •       •       •       •       •       •       •       •       •       •       •       •       • <td< td=""><td>Select Resource Group       Configuration · Templates         Configuration Groups       Feature Profiles       Device Templates         C8000v       •         SDWAN Edge       •         IPSEC_DEVICE       •         IPSEC_DEVICE       •         Transport &amp; Management VPN       Service VPN       Cellular         Additional Templates       Switchport</td></td<> | Select Resource Group       Configuration · Templates         Configuration Groups       Feature Profiles       Device Templates         C8000v       •         SDWAN Edge       •         IPSEC_DEVICE       •         IPSEC_DEVICE       •         Transport & Management VPN       Service VPN       Cellular         Additional Templates       Switchport |

Passaggio 12. In CLI Add-On Template (Modello aggiuntivo CLI) scegliere il modello di funzionalità creato in precedenza.

| BoDde               | Choose                             | w              |
|---------------------|------------------------------------|----------------|
| Global Template *   | Factory_Default_Global_CISCO_Templ | - 0            |
| Cisco Banner        | Factory_Default_Retail_Sanner      | -              |
| Cisco SNMP          | Choose                             | ÷              |
| TrustSec            | Choose                             |                |
| CLI Add-On Template | IPSEC_TEMPLATE                     | *              |
| Policy              | None<br>Transition Transition      | IPSEC_TOMPLATE |
| Probes              |                                    |                |
| Senant              |                                    |                |
| Security Policy     |                                    |                |

Passaggio 13. Fare clic su Aggiorna.

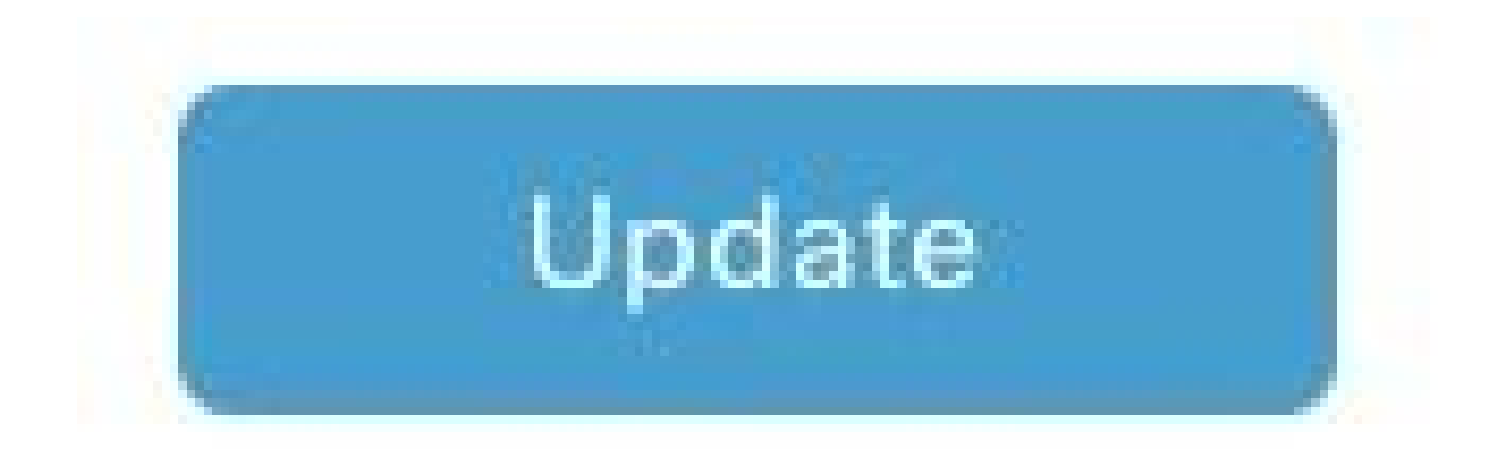

Passaggio 14. Fare clic su Attach Devices (Allega dispositivi) da 3 punti e selezionare il router corretto su cui inviare il modello.

| Edit                  |
|-----------------------|
| View                  |
| Delete                |
| Сору                  |
| Enable Draft Mode     |
| Attach Devices        |
| Change Resource Group |
| Export CSV            |

# Verifica

Per verificare che la configurazione funzioni correttamente, consultare questa sezione.

Eseguire il comando show ip interface brief per verificare lo stato del tunnel IPSec.

<**#root>** cEdge# show ip interface brief

```
Interface IP-Address OK? Method Status Protocol
GigabitEthernet1 10.4.5.224 YES other up up
```

```
--- output omitted ---
```

Tunnel100001 172.16.12.1 YES other up up

cEdge#

#### Risoluzione dei problemi

Eseguire il comando show crypto ikev2 session per visualizzare informazioni dettagliate sulle sessioni IKEv2 stabilite sul dispositivo.

<#root>
cEdge#
show crypto ikev2 session
IPv4 Crypto IKEv2 Session
Session-id:1, Status:UP-ACTIVE, IKE count:1, CHILD count:1
Tunnel-id Local Remote fvrf/ivrf Status
1 10.4.5.224/500 10.4.5.225/500 none/90 READY
Encr: AES-CBC, keysize: 128, PRF: SHA1, Hash: SHA96, DH Grp:14, Auth sign: PSK, Auth verify: PSK
Life/Active Time: 86400/207 sec
Child sa: local selector 0.0.0.0/0 - 255.255.255.255/65535
remote selector 0.0.0.0/0 - 255.255.255/65535
ESP spi in/out: 0xFC13A6B7/0x1A2AC4A0

IPv6 Crypto IKEv2 Session

cEdge#

Eseguire il comando show crypto ipsec sa interface Tunnel100001 per visualizzare informazioni sulle associazioni di sicurezza IPSec.

<#root>

cEdge#

show crypto ipsec sa interface Tunnel100001

```
interface: Tunnel100001
Crypto map tag: Tunnel100001-head-0, local addr 10.4.5.224
```

protected vrf: 90 local ident (addr/mask/prot/port): (0.0.0.0/0.0.0.0/0/0) remote ident (addr/mask/prot/port): (0.0.0.0/0.0.0/0/0) current\_peer 10.4.5.225 port 500 PERMIT, flags={origin\_is\_acl,} #pkts encaps: 38, #pkts encrypt: 38, #pkts digest: 38 #pkts decaps: 39, #pkts decrypt: 39, #pkts verify: 39 #pkts compressed: 0, #pkts decompressed: 0 #pkts not compressed: 0, #pkts compr. failed: 0 #pkts not decompressed: 0, #pkts decompress failed: 0 #send errors 0, #recv errors 0 local crypto endpt.: 10.4.5.224, remote crypto endpt.: 10.4.5.225 plaintext mtu 1446, path mtu 1500, ip mtu 1500, ip mtu idb GigabitEthernet1 current outbound spi: 0x1A2AC4A0(439010464) PFS (Y/N): N, DH group: none inbound esp sas: spi: 0xFC13A6B7(4229146295) transform: esp-gcm 256 , in use settings ={Tunnel, } conn id: 2001, flow\_id: CSR:1, sibling\_flags FFFFFFF80000048, crypto map: Tunnel100001-head-0 sa timing: remaining key lifetime (sec): 2745 Kilobyte Volume Rekey has been disabled IV size: 8 bytes replay detection support: Y replay window size: 512 Status: ACTIVE(ACTIVE) inbound ah sas: inbound pcp sas: outbound esp sas: spi: 0x1A2AC4A0(439010464) transform: esp-gcm 256 in use settings ={Tunnel, } conn id: 2002, flow\_id: CSR:2, sibling\_flags FFFFFFF80000048, crypto map: Tunnel100001-head-0 sa timing: remaining key lifetime (sec): 2745 Kilobyte Volume Rekey has been disabled IV size: 8 bytes replay detection support: Y replay window size: 512 Status: ACTIVE(ACTIVE) outbound ah sas: outbound pcp sas: cEdge#

Eseguire il comando show crypto ikev2 statistics per visualizzare le statistiche e i contatori relativi alle sessioni IKEv2.

<#root>

cEdge#

show crypto ikev2 statistics

\_\_\_\_\_

Crypto IKEv2 SA Statistics

System Resource Limit: 0 Max IKEv2 SAs: 0 Max in nego(in/out): 40/400 Total incoming IKEv2 SA Count: 0 active: 0 negotiating: 0 Total outgoing IKEv2 SA Count: 1 active: 1 negotiating: 0 Incoming IKEv2 Requests: 0 accepted: 0 rejected: 0 Outgoing IKEv2 Requests: 1 accepted: 1 rejected: 0 Rejected IKEv2 Requests: 0 rsrc low: 0 SA limit: 0 IKEv2 packets dropped at dispatch: 0 Incoming Requests dropped as LOW Q limit reached : 0 Incoming IKEV2 Cookie Challenged Requests: 0 accepted: 0 rejected: 0 rejected no cookie: 0 Total Deleted sessions of Cert Revoked Peers: 0

cEdge#

Eseguire il comando show crypto session per visualizzare le informazioni sulle sessioni di sicurezza attive sul dispositivo.

<#root>

cEdge#

show crypto session

Crypto session current status

Interface: Tunnel100001
Profile: if-ipsec1-ikev2-profile
Session status: UP-ACTIVE
Peer: 10.4.5.225 port 500
Session ID: 1
IKEv2 SA: local 10.4.5.224/500 remote 10.4.5.225/500 Active
IPSEC FLOW: permit ip 0.0.0.0/0.0.0 0.0.0.0/0.0.0
Active SAs: 2, origin: crypto map

Per ottenere informazioni sulle perdite di pacchetti relative a IPSec nel processore pacchetti del dispositivo, è possibile eseguire:

show platform hardware qfp active feature ipsec datapath drops clear

mostra eliminazione statistiche attive qfp hardware della piattaforma

Per cancellare i contatori e le statistiche, è necessario anteporre questi comandi all'interfaccia del tunnel in modo da ottenere informazioni sulle perdite di pacchetti relative a IPsec in un percorso dati del processore pacchetti del dispositivo.

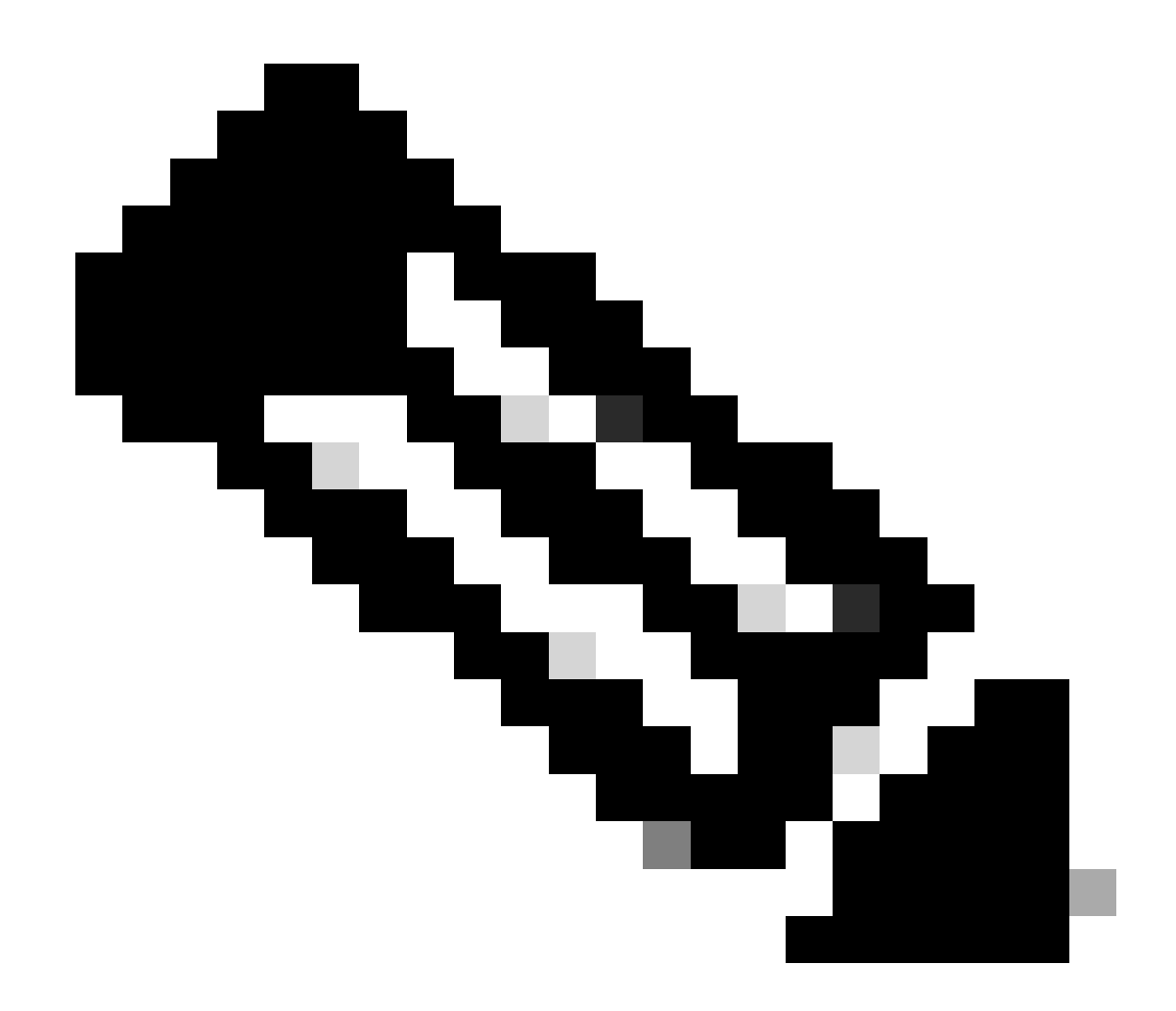

Nota: questi comandi possono essere eseguiti senza l'opzione clear. È importante sottolineare che i contatori di caduta sono storici.

#### <#root>

cEdge#

show platform hardware qfp active feature ipsec datapath drops clear

Drop Type Name Packets

IPSEC detailed dp drop counters cleared after display.

cEdge#

#### <#root>

cEdge# show platform hardware qfp active statistics drop clear Last clearing of QFP drops statistics : Thu Sep 28 01:35:11 2023 Global Drop Stats Packets Octets Ipv4NoRoute 17 3213 UnconfiguredIpv6Fia 18 2016

cEdge#

Dopo aver chiuso e non aver chiuso l'interfaccia del tunnel è possibile eseguire questi comandi per verificare se è stata eseguita una registrazione di nuove statistiche o contatori:

show ip interface brief | includere Tunnel100001

show platform hardware qfp active statistics drop

show platform hardware qfp active feature ipsec datapath drop

<#root>

cEdge#

show ip interface brief | include Tunnel100001

Tunnel100001 169.254.21.1 YES other up up cEdge# cEdge#sh pl hard qfp act feature ipsec datapath drops Drop Type Name Packets

<#root>

cEdge#

show platform hardware qfp active statistics drop

Last clearing of QFP drops statistics : Thu Sep 28 01:35:11 2023 (5m 23s ago)

Global Drop Stats Packets Octets

-----

Ipv4NoRoute 321 60669 UnconfiguredIpv6Fia 390 42552 cEdge#

<#root>
cEdge#
show platform hardware qfp active feature ipsec datapath drops
\_\_\_\_\_\_
Drop Type Name Packets

cEdge#

#### Comandi utili

#### <#root>

show crypto ipsec sa peer <peer\_address> detail

show crypto ipsec sa peer <peer\_address> platform

show crypto ikev2 session

show crypto ikev2 profile

show crypto isakmp policy

show crypto map

show ip static route vrf NUMBER

show crypto isakmp sa

debug crypto isakmp

debug crypto ipsec

# Informazioni correlate

Chiavi Pairwise IPsec

<u>Guida alla configurazione della sicurezza di Cisco Catalyst SD-WAN, Cisco IOS® XE Catalyst SD-WAN release 17.x</u>

Introduzione alla tecnologia Cisco IPsec

#### Informazioni su questa traduzione

Cisco ha tradotto questo documento utilizzando una combinazione di tecnologie automatiche e umane per offrire ai nostri utenti in tutto il mondo contenuti di supporto nella propria lingua. Si noti che anche la migliore traduzione automatica non sarà mai accurata come quella fornita da un traduttore professionista. Cisco Systems, Inc. non si assume alcuna responsabilità per l'accuratezza di queste traduzioni e consiglia di consultare sempre il documento originale in inglese (disponibile al link fornito).